## README.DOC July 22, 1997

# Welcome to Serif PagePlus 5.0

This file contains any additional information not documented elsewhere.

\_\_\_\_\_

# Information about the Microsoft Web Publishing Wizard

The PagePlus 5 CD-ROM contains a version of the Microsoft Web Publishing Wizard. Install this by selecting the option from the SETUP program on the PagePlus CD-ROM. The version of the WPW on the PagePlus CD-ROM may not be the most recent version available. If you have any problems you should check the Microsoft web site for further information.

# Installing Individual Fonts from the Serif TrueType Font Collections

The PagePlus 5 CD-ROM contains all the TrueType fonts of the Serif collections in an uncompressed form so that individual fonts can be installed using the Windows Control Panel. The fonts are located in the SERIF\ FONTS folder of the CD-ROM.

#### Viewing the Serif Font Collection Reference

------

------

\_\_\_\_\_

In order to view the Serif Font Collection Reference you must first install the Adobe Acrobat Reader program. Install this by selecting the option from the SETUP program on the PagePlus CD-ROM.

### Exporting Encapsulated PostScript (eps) files in PagePlus 5.0

Please read the following information if you intend to use the PagePlus 5.0 **Export as Picture** feature to create Encapsulated PostScript (eps) files.

PagePlus 5.0 requires the **Apple LaserWriter** printer driver to be installed in order to create eps files, If you do not have this printer installed on your system, and you have your Windows 95 CD-ROM, then you should install the printer as follows:

- Select Add Printer in Control Panel/Printers.
- When asked to select the Manufacturer, choose **Apple** and then select **Apple LaserWriter** as the printer model. Select the default name: **Apple LaserWriter** when prompted.
- When asked what Port to use with this printer, select LPT1: Printer Port.

Once the printer has been installed, it's properties need to be altered, you should do this as follows:

- Open Control Panel/Printers and click with the right mouse button on the Apple LaserWriter printer.
- Select **Properties** from the pop-up menu, then click on the **Paper** tab. If you selected **US based** install when installing PagePlus 5.0 then ensure that the size is set to **Letter**, if you selected **European** based install then ensure that the size is set to **A4**.
- Click on the **Unprintable Area...** button and set all the values to **0**.
- Select the PostScript tab and set the PostScript output format to Encapsulated PostScript (EPS).
- Close **Control Panel**, and restart PagePlus.